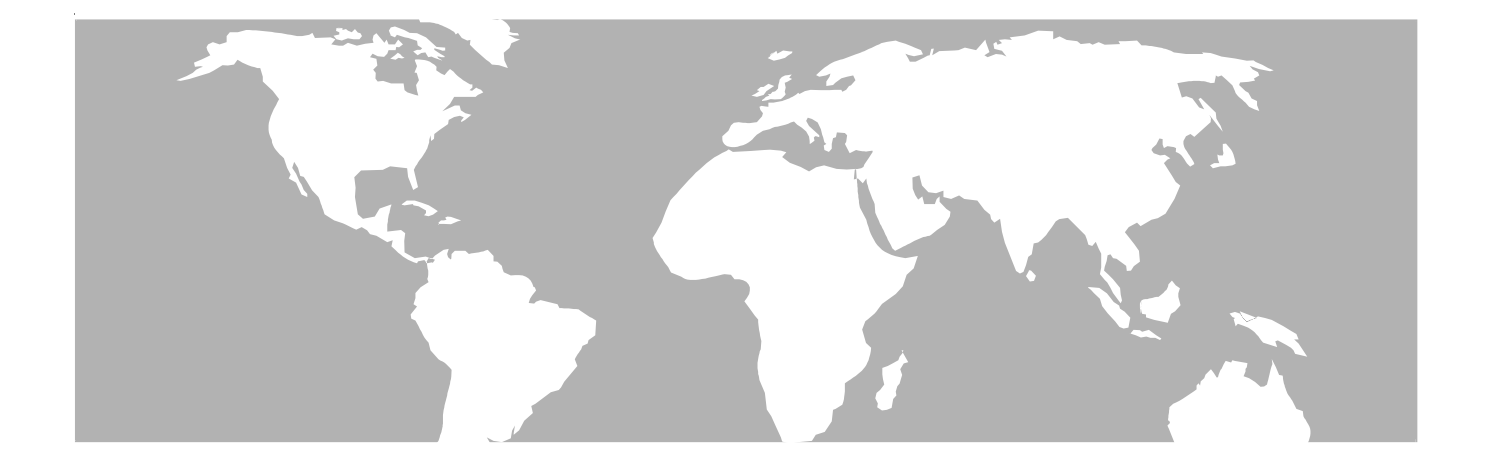

# EASyIP EAS Network Receiver (Patent Pending)

# OPERATION MANUAL

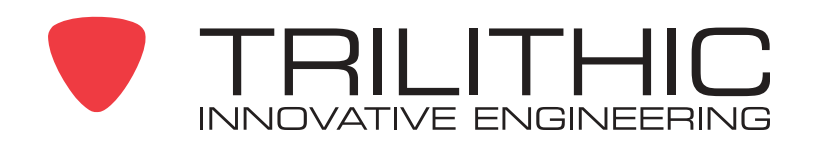

# **Trilithic Company Profile**

Trilithic is a privately held manufacturer founded in 1986 as an engineering and assembly company that built and designed customer-directed products for telecommunications, military and industrial customers. From its modest beginnings as a two-man engineering team, Trilithic grew over the years and broadened its offerings of RF and microwave components by adding broadband solutions to its product line. This was accomplished with the acquisition of components manufacturer Cir-Q-Tel and instruments manufacturer Texscan.

Today, Trilithic is an industry leader providing telecommunications solutions for major broadband, RF and microwave markets around the world. As an ISO 9000:2001 certified company with over 40 years of collective expertise in engineering and custom assembly, Trilithic is dedicated to providing quality products, services and communications solutions that exceed customer expectations.

Trilithic is comprised of three major divisions:

- Broadband Instruments & Systems
   Offers test, analysis and quality management solutions for the major cable television
   systems worldwide.
- **RF Microwave Components**

Provides components and custom subsystems for companies specializing in cellular, military and other wireless applications.

Emergency Alert Systems

Leading supplier of government-mandated emergency alert systems used by broadcast TV, cable TV, IPTV, DBS, and radio stations.

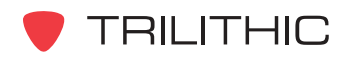

# **Table of Contents**

| 1. General Information                                               | 5  |
|----------------------------------------------------------------------|----|
| Helpful Website                                                      | 5  |
| Where to Get Technical Support                                       | 5  |
| How this Manual is Organized                                         | 6  |
| Conventions Used in this Manual                                      | 7  |
| Precautions                                                          | 8  |
| 2. Introduction                                                      | 9  |
| What is the EAS Network Receiver?                                    | 9  |
| What does the EAS Network Receiver do?                               | 9  |
| Application of the EAS Network Receiver                              | 10 |
| Overview of the EAS Network Receiver                                 | 11 |
| Front Panel View                                                     | 11 |
| Rear Panel View                                                      | 12 |
| 3. Installation                                                      | 13 |
| Prerequisites                                                        | 13 |
| Installing the EAS Network Receiver                                  | 14 |
| 4. Initial Configuration                                             | 15 |
| 5. Required Encoder/Decoder Setup                                    | 18 |
| 6. Network Receiver Management Program                               | 19 |
| Overview                                                             | 19 |
| How to Install the Software                                          | 19 |
| How to Un-Install the Software                                       | 23 |
| System Tab                                                           | 25 |
| Managing Multiple Network Receiver Systems                           | 26 |
| Configuring Your Network Receiver Communication Settings             | 28 |
| Programming a Configuration to Your Network Receiver                 | 29 |
| Retrieving a Configuration from Your Network Receiver                | 30 |
| Uploading Your PC Time to Your Network Receiver                      | 30 |
| Resetting/Rebooting Your Network Receiver                            | 31 |
| Importing and Exporting Your Network Receiver Configuration Settings | 32 |
| Upgrading Your Network Receiver Firmware                             | 32 |
| Configuration Tab                                                    | 34 |
| Time Settings                                                        | 35 |
| Network Settings                                                     | 36 |
|                                                                      |    |

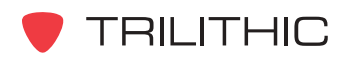

| Audio Inputs Tab                                           |    |
|------------------------------------------------------------|----|
| Audio Input Channel Settings                               |    |
| Speaker Settings                                           |    |
| Encoder/Decoders Tab                                       |    |
| Adding a New Encoder/Decoder to the Contact List           | 41 |
| Modify an Existing Encoder/Decoder in the Contact List     | 42 |
| Deleting an Existing Encoder/Decoder from the Contact List | 43 |
| Logs Tab                                                   |    |
| Utilities Tab                                              | 46 |
| 7. Web Browser Configuration                               | 47 |
| Overview                                                   | 47 |
| Time Configuration                                         |    |
| Network Configuration                                      |    |
| Audio Input Configuration                                  | 50 |
| Encoder/Decoders Configuration                             | 52 |
| Message Log                                                | 53 |
| System Actions                                             | 54 |
| 8. EAS Network Receiver Deployment                         | 55 |
| 9. Specifications                                          | 56 |
| Warranty Information                                       | 58 |

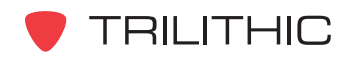

# General Information

# **Helpful Website**

The following website contains general information which may be of interest to you:

#### http://www.trilithic.com

Trilithic's website contains product specifications and information, tips, release information, marketing information, Frequently Asked Questions (FAQs), bulletins and other technical information. You can also check this website for product updates.

# Where to Get Technical Support

Trilithic technical support is available Monday through Friday from 8:00AM to 5:00PM EST. Callers in North America can dial 1-317-895-3600 or 1-800-344-2412 (toll free). International callers should dial 1-317-895-3600 or fax questions to 1-317-895-3613. You can also e-mail technical support at <u>eassupport@trilithic.com</u>.

For quicker support response when calling or sending e-mail, please provide the following information:

- Your name and your company name
- The technical point of contact (name, phone number, e-mail)
- The EAS Network Receiver serial number and firmware version number
- The EAS Network Receiver Management Software version number
- A detailed description of the problem you are having, including any error or information messages

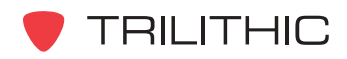

## How this Manual is Organized

This manual is divided into the following chapters:

- Chapter 1, "General Information" provides Trilithic contact information and describes how this Operation Manual is structured.
- Chapter 2, "Introduction" introduces what the EAS Network Receiver is and what it does. This chapter discusses the practical application of the Network Receiver. Finally, this chapter will also explain the connections and LED indicators of the EAS Network Receiver.
- Chapter 3, "Installation" describes the steps needed to install the EAS Network Receiver.
- Chapter 4, "Initial Configuration" describes the steps needed to perform the initial configuration of the EAS Network Receiver.
- Chapter 5, "Required Encoder/Decoder Setup" describes the steps required to perform the setup of the EAS Encoder/Decoders using the EASy PLUS Configuration Software to enable communication from the EAS Network Receiver.
- Chapter 6, "Network Receiver Management Program" describes how to use the management program to view and change how the EAS Network Receiver operates.
- Chapter 7, "Internet Configuration" describes how to access and configure your EAS Network Receiver using an Internet web browser.
- Chapter 8, "EAS Network Receiver Deployment" shows a system diagram of the typical deployment of an EAS Network Receiver.
- Chapter 9, "Specifications" shows the technical specifications of the EAS Network Receiver.

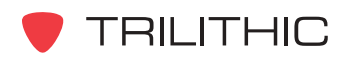

# **Conventions Used in this Manual**

This manual has several standard conventions for presenting information.

- Connections, Menus, menu options, and user entered text and commands appear in **bold**.
- Section names, Web and email addresses appear in *italics*.

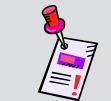

**Note:** A <u>note</u> is information that will be of assistance to you related to the current step or procedure.

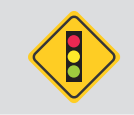

**CAUTION:** A <u>caution</u> alerts you to any condition that could cause a mechanical failure or potential loss of data.

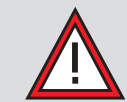

**WARNING:** A <u>warning</u> alerts you to any condition that could cause personal injury.

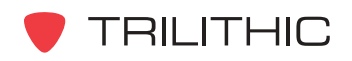

#### **Precautions**

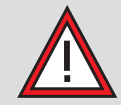

**WARNING:** Do not use the EAS Network Receiver in any manner not recommended by the manufacturer.

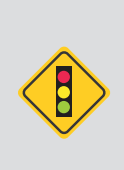

**CAUTION:** Configuration changes to the EAS Network Receiver do not take affect until you select the **Program Configuration** button from the EAS Network Receiver Management Program. This will send the currently displayed configuration parameters to the instrument and should be the last configuration operation that is performed.

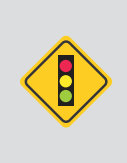

**CAUTION:** Changes to any parameters located on the **Configuration** tab do not take affect until you select the **RESET Hardware** button from the EAS Network Receiver Management Program or cycle the power to your instrument.

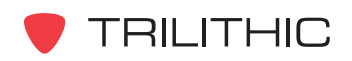

# Introduction

# What is the EAS Network Receiver?

The EAS Network Receiver is an Ethernet capable two or four channel radio tuner that can be located anywhere Emergency Alert System (EAS) radio signals are available. The purpose of the instrument is to relay off-air EAS information to Trilithic EAS Encoder/Decoders over a standard Ethernet network. The instrument is used to simplify and enhance the implementation of large scale audio/video systems in which EAS radio monitoring assignments are difficult to receive or are too numerous for an EAS Encoder/Decoder to handle alone.

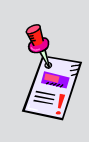

**Note:** The EAS Network Receiver chassis is capable of housing two Network Receivers. This allows four radio or baseband audio inputs in a single chassis. Each Network Receiver in a two unit chassis is connected and configured separately.

# What does the EAS Network Receiver do?

The EAS Network Receiver includes two radio tuners that work in the AM, FM, or National Weather Service radio bands. Each tuner can be disabled, allowing a baseband audio input instead of a radio input. Each of the inputs is continuously monitored for EAS Frequency Shift Keying (FSK) tones. When these tones are detected, an internal audio recorder is started and one-or-more EAS Encoder/Decoders are contacted via Ethernet. Each EAS Encoder/Decoder can then retrieve the EAS information (including the audio recording) from the Network Receiver(s) via the network.

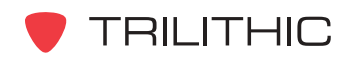

# **Application of the EAS Network Receiver**

When the EAS Network Receiver is used in conjunction with one or more EAS Encoder/ Decoders, the instrument will:

- Provide reception of radio stations that are too distant for direct reception by the EAS Encoder/Decoder.
- Provide a means to hold EAS messages in a queue, thus preventing the loss of messages due to simultaneous reception from radio stations.
- Provide a means to expand the maximum amount of monitoring assignments that a single EAS Encoder/Decoder can handle.
- Allow multiple EAS Encoder/Decoders to use the same EAS Network Receiver.
- Allow multiple EAS Network Receivers to contact the same EAS Encoder/Decoder.
- Monitor the same stations as the EAS Encoder/Decoder rear panel inputs for redundancy in fringe reception areas.

When the EAS Network Receiver is used without an EAS Encoder/Decoder, the EAS Network Receiver's internal logs can be:

- Used to verify the operation of EAS sources.
- Connected as a subscriber on a Cable or IPTV system, or as a listener to a broadcast station for proof-of-performance validation.

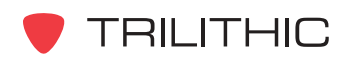

# **Overview of the EAS Network Receiver**

#### Front Panel View

| $\bigcirc$ | TRILITHIC | DECODER 1                              | 000   | EASyIP EA                 | AS Netw       | ork Receive | r<br>© | 0 |
|------------|-----------|----------------------------------------|-------|---------------------------|---------------|-------------|--------|---|
| 0          | •         | OOOOOOOOOOOOOOOOOOOOOOOOOOOOOOOOOOOOOO | 00000 | O O O<br>PWR STATUS FAULT | OO<br>cH1 CH2 | 00000       | ¢      | 0 |
|            |           |                                        |       |                           |               |             |        |   |
|            |           | ABC DE                                 |       | ABC                       | DΕ            |             |        |   |

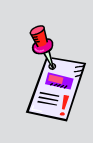

**Note:** The EAS Network Receiver chassis is capable of housing two Network Receivers. This allows four radio or baseband audio inputs in a single chassis. Each Network Receiver in a two unit chassis is connected and configured separately.

The front panel of the EAS Network Receiver includes the following LEDs for **DECODER 1** and **DECODER 2**:

- A. **PWR** This LED will illuminate when DC power is applied to the corresponding Network Receiver.
- B. STATUS This LED will flash when the corresponding Network Receiver is functioning.
- C. **FAULT** This LED will illuminate or flash when there is a problem detected with the corresponding Network Receiver.
- D. **CH1** When Channel 1 is configured to use the radio tuner and the radio signal strength is acceptable, this LED will illuminate. When Channel 1 is configured as an audio input, this LED turns off when no audio is being received. The LED flashes when EAS messages are being received.
- E. **CH2** When Channel 2 is configured to use the radio tuner and the radio signal strength is acceptable, this LED will illuminate. When Channel 2 is configured as an audio input, this LED turns off when no audio is being received. The LED flashes when EAS messages are being received.

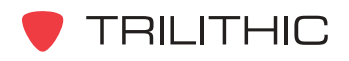

#### Rear Panel View

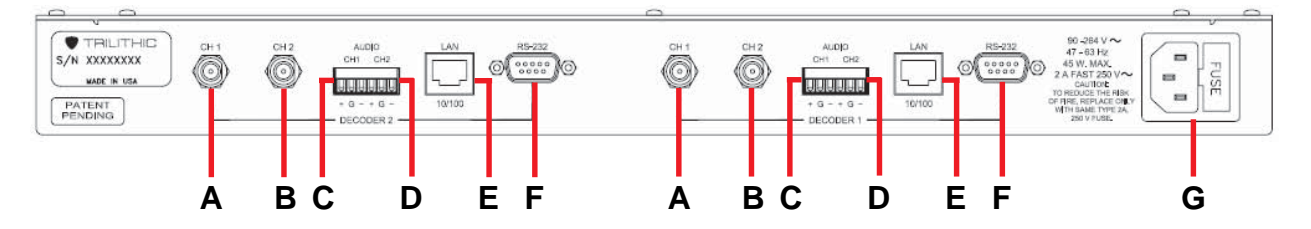

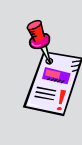

**Note:** The EAS Network Receiver chassis is capable of housing two Network Receivers. This allows four radio or baseband audio inputs in a single chassis. Each Network Receiver in a two unit chassis is connected and configured separately.

The rear panel of the EAS Network Receiver includes the following inputs/outputs for **DECODER 1** and **DECODER 2**:

- A. CH1 F-Connector antenna input for the channel 1 radio tuner (AM, FM, or NOAA)
- B. CH2 F-Connector antenna input for the channel 2 radio tuner (AM, FM, or NOAA)
- C. **AUDIO CH1** Three-pin (positive, ground, negative) balanced audio input for the channel 1 radio tuner
- D. **AUDIO CH2** Three-pin (positive, ground, negative) balanced audio input for the channel 2 radio tuner
- E. LAN RJ-45 connector for a 10/100 base-T Ethernet connection.
- F. **RS-232** 9600 Baud serial interface for performing initial IP address configuration.
- G **AC Power** US standard grounded power input with user-replaceable 2 Amp, 250 Volt fast-blow (normal) fuse

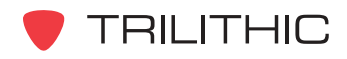

# Installation

# **Prerequisites**

Equipment and Software Required to Install the EAS Network Receiver:

- A computer running Microsoft Windows with an RS-232 port and HyperTerminal software is required for initial configuration.
- A PC running Microsoft Windows with a network connection is required for configuring the Network Receiver for EAS operation. The network must be able to allow communication between the Network Receivers, encoder/decoders, and the configuration computer as follows:
  - 10/100 Base-T Ethernet interface, one for every two radio/audio inputs.
  - Support outgoing UDP transmissions to encoder/decoders network.
  - Supports incoming TCP connection from encoder/decoders network.
  - Supports incoming TCP connection from configuration computer's software.
  - A static IP must be assigned for each of the Ethernet connections required.
- An appropriate location with a suitable antenna where monitored radio stations can be received.

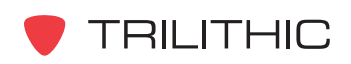

# Installing the EAS Network Receiver

The following section explains the procedure used to physically install the EAS Network Receiver. In order to properly setup the Network Receiver the following steps must be completed in this order. Do not skip any steps.

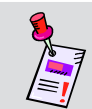

**Note: DO NOT** plug in the EAS Network Receiver's power cord until instructed to.

- 1. Mount the EAS Network Receiver in a standard 19 inch rack using four retaining screws.
- 2. Connect an antenna or audio input to each of the channels to be used. If you are using baseband audio inputs, balanced audio is preferred. Only one source (radio or baseband audio) can be used on a single channel.
- 3. Connect an Ethernet cable between the EAS Network Receiver and an active Ethernet port on a switch or router. If the Network Receiver contains four radios, two Ethernet jacks will be provided and both must be connected to the network.
- 4. Connect a serial cable (9 pin to 9 pin straight through) from the **RS-232** connection of the EAS Network Receiver to the serial port of the PC. (This port will be used for initial configuration.)
- 5. Plug the EAS Network Receiver's power cord into the AC power input.

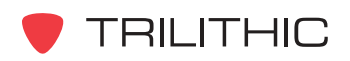

# Initial Configuration

The factory default IP address for the EAS Network Receiver is "10.1.65.79". By default it monitors port 59910 for a connection from the EAS Network Receiver Management Software. Those familiar with networking may be able to install the configuration software and configure the instrument over the network, bypassing the following procedure.

Perform the following steps to complete the initial configuration of the EAS Network Receiver:

- 1. Connect the RS-232 cable (supplied) between the Network Receiver's RS-232 port and a PC with an RS-232 port and HyperTerminal software.
- 2. Start a HyperTerminal session for the serial port (COM 1) that the Network Receiver has been connected to on a laptop or PC.

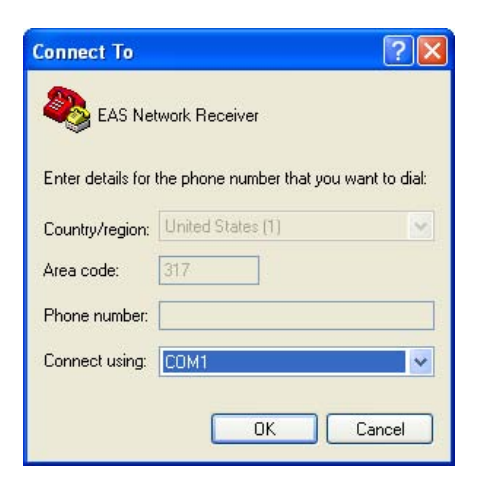

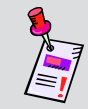

**Note:** HyperTerminal is used for illustration purposes only, any terminal emulator will work with this setup procedure.

- 3. Configure the port setting properties for the HyperTerminal session as follows;
  - Bits per second: 9600 Baud
  - Data bits: 8
  - Parity: None
  - Stop bits: 1
  - Flow control: None

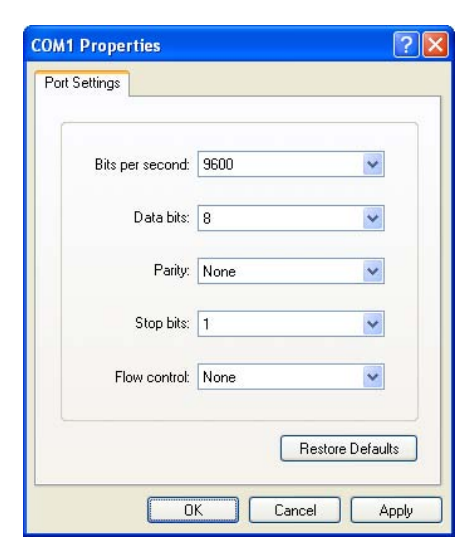

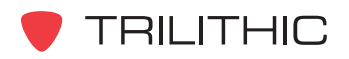

4. Select the **OK** button to connect to the Network Receiver, and then cycle the AC power to the Network Receiver. Once the following text appears, press any key on the PC keyboard before the countdown reaches zero.

- 5. The text "Press A to Accept the settings, or M to Modify?" will appear, press the **M** button and then press the **Return** button.
- 6. The text "Reset configuration to default values (Y/N)?" will appear, press the **N** button and then press the **Return** button.

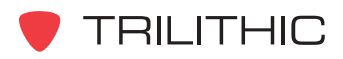

- 7. When prompted, enter the following settings:
  - IP address for your network (i.e. 192.168.0.19) and press the Enter button.
  - Subnet Mask IP address for your network (i.e. 255.255.255.0) and press the **Enter** button.
  - Gateway IP address for your network (i.e. 192.168.0.1) and press the Enter button.
  - The text "HTTP Server enabled. Disable it (Y/N)?" or "HTTP Server disabled. Enable it (Y/N)?", press the **Y** or **N** button and then press the **Return** button.

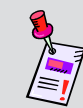

**Note:** The HTTP Server must be enabled to configure the EAS Network Receiver using an Internet Web browser.

Reset configuration to default values (Y/N)? n For each of the following questions, you can press <Return> to select the value shown in braces, or you can enter a new value. NETWORK INTERFACE PARAMETERS: Static IP address [10.1.65.97]? 192.168.0.19 Static IP address is 192.168.0.19 Subnet Mask IP address [255.255.0.0]? Gateway address IP address [10.1.1.1]? 192.168.0.1 Gateway address IP address is 192.168.0.1 HTTP Server enabled. Disable it (Y/N)? n EASy Network Decoder Hardware Configuration: Ethernet MAC Address: 00:02:7C:00:23:AE Saving IP changes to FLASH...Done. ACE: Have IP address on interface eth0: 192.168.0.19

8. After the final entry, additional information will appear, including the port that the software must use to connect to the Network Receiver over the Ethernet.

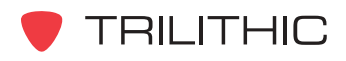

# Required Encoder/Decoder Setup

Prior to accepting messages from the EAS Network Receiver, the encoder/decoder must be configured for operation on the network. Refer to the encoder/decoder instructions to perform this operation. A network path must be available for the EAS Network Receiver to initiate contact with the encoder/decoder over a UDP connection. In addition, the encoder/decoder must be able to initiate a TCP connection to the Network Receiver over the Network Receiver's configuration port (default 59910).

The minimum software/firmware version for the encoder/decoder to support the Network Receiver operation is version 6.50. Ensure that the encoder/decoder, the EASyNIC card, and the configuration software have been upgraded. See your specific hardware or software Operation Manual for more information on how upgrade your firmware and software.

Perform the following steps to configure your encoder/decoder:

1. Start the EASy PLUS Configuration Software and go to the **Digital** tab, **Digital Config** sub-tab. In the **Network Receiver UDP Port** field, configure the UDP port that the Network Receiver will use for initial contact. By default, the Network Receiver uses port 59912.

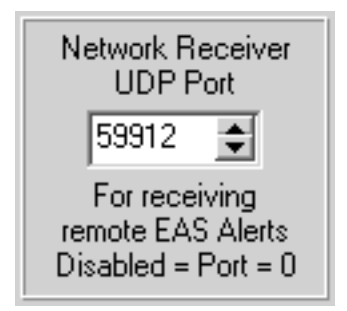

- 2. On the **System** tab, select the **Program Configuration** button and wait for the configuration to complete.
- 3. Cycle the power to the encoder/decoder for the change to take affect.

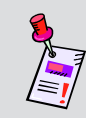

**Note:** Changes to the network settings, including changes to ports being monitored, require that the instrument be power cycled before these changes will take affect.

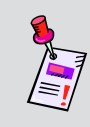

**Note:** To disable monitoring for Network Receivers, change the Network Receiver UDP Port field to zero, program the configuration, and then power cycle the encoder/decoder.

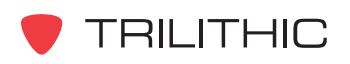

# Network Receiver

# Management Program

## **Overview**

Configuration of the EAS Network Receiver can be performed by using the EAS Network Receiver Management Program as shown in this chapter or through an Internet Web browser. For more information on how to configure your EAS Network Receiver through an Internet Web browser, see **Chapter 7: Web Browser Configuration**.

## How to Install the Software

To install the EAS Network Receiver Management Program, perform the following steps:

1. Depending on the operating system you are installing the program on, you may need to log on as the local administrator.

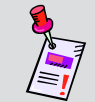

**Note:** Check with your network or systems administrator if you're not sure about your current login account permissions.

- 2. Insert the software CD in the appropriate drive, if using a CD to install.
- If you have Autorun enabled for the CD-ROM drive, the software setup program will start automatically. Otherwise, select the **Start** button then select **Run**, and type [*drive*]:\Setup.exe, then select the **OK** button. (Substitute the appropriate drive path in the command.)

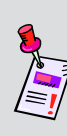

**Note:** If you have a previous version of the EAS Network Receiver Management Program installed on your system, you will be prompted to un-install the software before proceeding with the installation of the new software. For more information, see the <u>How to Un-Install the Software</u> Section of this chapter.

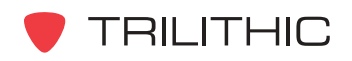

4. The "Welcome to the InstallShield Wizard for Trilithic EAS Network Receiver" screen appears, select the **Next >** button to proceed to the next step of the installation wizard.

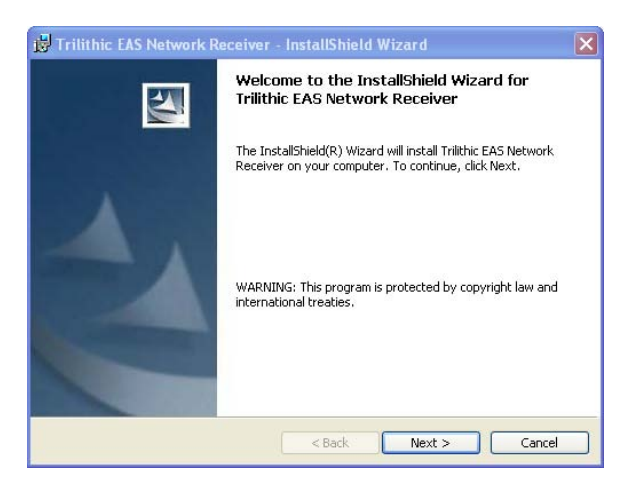

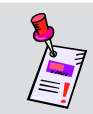

**Note:** To cancel the installation of the software at any time during the installation, select the **Cancel** button.

 The "License Agreement" screen appears, select "I accept the terms of the license agreement" radio button, and then select the Next > button to proceed to the next step of the installation wizard or select the Cancel button to exit without installing.

| 🔞 Trilithic EAS Network Receiver - InstallShield Wizard 🛛 🛛 🔀                                                                           |
|----------------------------------------------------------------------------------------------------|
| License Agreement Please read the following license agreement carefully.                                                                |
| OF                                                                                                    |
| TRILITHIC, INC. EAS SOFTWARE AND<br>INTELLECTUAL PROPERTY                                                                               |
| This License Agreement permitting use of certain Trilithic, Inc. EAS software is by and between TRILITHIC, INC., an Indiana corporation |
| I accept the terms in the license agreement     I do not accept the terms in the license agreement InstallShield                        |
| < Back Next > Cancel                                                                                                    |

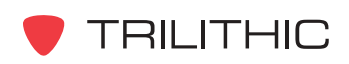

6. The "Destination Folder" screen appears, select the **Next >** button to accept the default installation directory, or select the **Change...** button to change the installation directory and then select the **Next >** button.

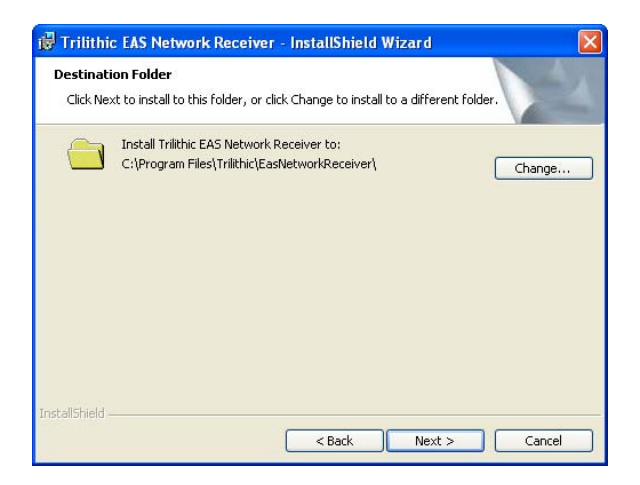

7. The "Ready to Install the Program" screen appears, select the **Install** button to proceed with the installation.

| If you want to review or change any of your installation settings, click Back. Click Cancel to<br>exit the wizard.<br>Current Settings:<br>Setup Type:<br>Destination Folder:<br>C:\Program Files\Trilithic\EasNetworkReceiver\<br>User Information:<br>Name: Hard Worker<br>Company: Trilithic Inc. | The wizard is ready to begin insta                                       | callation.                                                     |
|----------------------------------------------------------------------------------------------------|--------------------------------------------------------------------------|----------------------------------------------------------------|
| Setup Type:<br>Destination Folder:<br>C:\Program Files\Trilithic\EasNetworkReceiver\<br>User Information:<br>Name: Hard Worker<br>Company: Trilithic Inc.                                                                                                    | If you want to review or change<br>exit the wizard.<br>Current Settings: | any of your installation settings, click Back. Click Cancel to |
| Destination Folder:<br>C:\Program Files\Trilithic\EasNetworkReceiver\<br>User Information:<br>Name: Hard Worker<br>Company: Trilithic Inc.                                                                                                    | Setup Type:                                                              |                                                                |
| Destination Folder:<br>C:\Program Files\Trilithic\EasNetworkReceiver\<br>User Information:<br>Name: Hard Worker<br>Company: Trilithic Inc.                                                                                                    |                                                                          |                                                                |
| C:\Program Files\Trilithic\EasNetworkReceiver\<br>User Information:<br>Name: Hard Worker<br>Company: Trilithic Inc.                                                                                                    | Destination Folder:                                                      |                                                                |
| User Information:<br>Name: Hard Worker<br>Company: Trilithic Inc.                                                                                                    | C:\Program Files\Trilithic\Eas                                           | sNetworkReceiver\                                              |
| Name: Hard Worker<br>Company: Trilithic Inc.                                                                                                    | User Information:                                                        |                                                                |
| Company: Trilithic Inc.                                                                                                    | Name: Hard Worker                                                        |                                                                |
|                                                                                                    | Company: Trilithic Inc.                                                  |                                                                |
|                                                                                                    |                                                                          |                                                                |

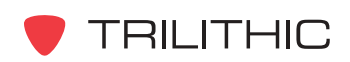

8. The "Installing Trilithic EAS Network Receiver" screen appears to indicate the status of the software installation.

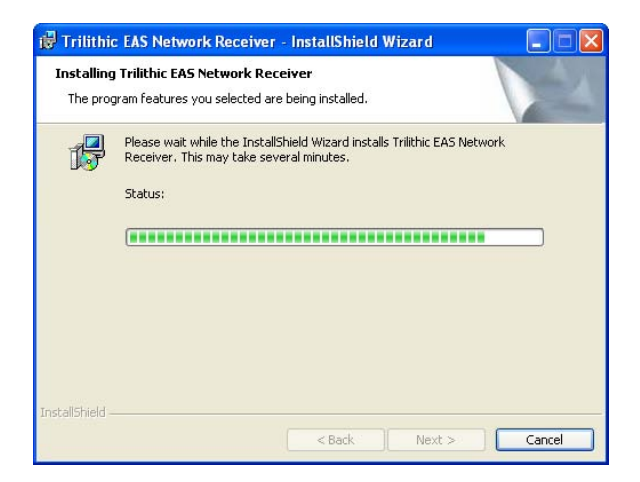

9. The "InstallShield Wizard Completed" screen appears, select the **Finish** button to confirm the software installation. The software installation is now complete and can be started by selecting the Desktop icon or by selecting the program from the **Start** menu.

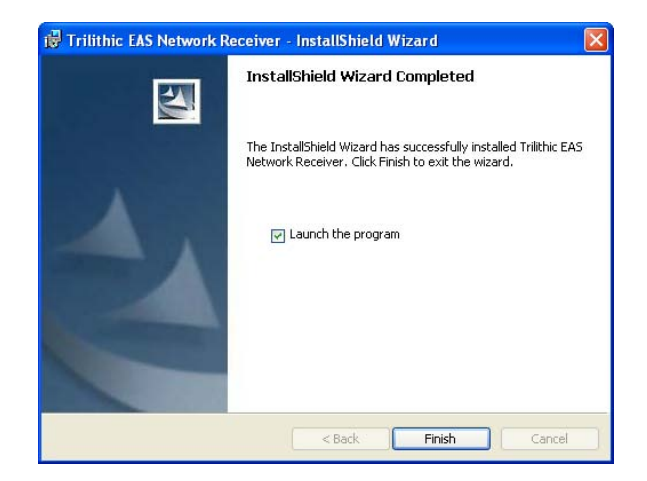

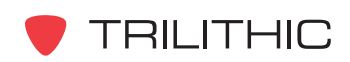

## How to Un-Install the Software

To un-install the EAS Network Receiver Management Program, perform the following steps:

1. Depending on the operating system you are installing the program on, you may need to log on as the local administrator.

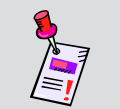

**Note:** Check with your network or systems administrator if you're not sure about your current login account permissions.

- 2. Select the **Start** button, then select the **Control Panel** icon. The "Control Panel" window will appear.
- From the "Control Panel" window, select the Add or Remove Programs icon. The "Add or Remove Programs" window will appear.
- 4. From the "Add or Remove Programs" window, scroll through the listed of currently installed programs and select **Trilithic EAS Network Receiver**.
- 5. Select the **Remove** button to start the uninstall of the software.

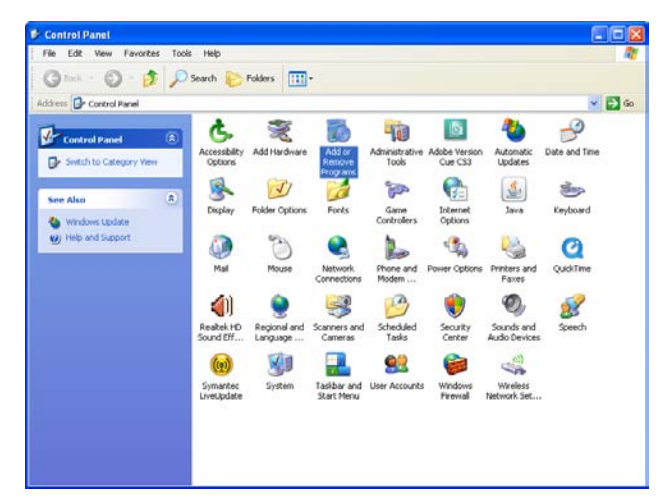

| 🐻 Add or Re                                 | move Programs                                                                                                    |              |                              |                                      |
|---------------------------------------------|----------------------------------------------------------------------------------------------------|--------------|------------------------------|--------------------------------------|
| Change or<br>Remove<br>Programs             | Currently installed programs:                                                                                                    | Show updates | Sort by: Name                | ~                                    |
| Add New<br>Programs                         | Trilithic EAS Network Receiver<br>Clickhere for support information.<br>To remove this program from your computer, click Remove.                                                                                                    |              | Size<br>Used<br>Last Used On | 0.84/48<br>occasionally<br>9/20/2007 |
| Add/Remove<br><u>W</u> indows<br>Components | <ul> <li>Microsoft State</li> <li>Microsoft State</li> </ul>                                                                                                    |              |                              | Tennovo -                            |
| Set Program<br>Access and<br>Defaults       | <ul> <li>Max contact</li> <li>Max direct contact</li> <li>Max direct contact</li> <li>Contact</li> </ul>                                                                                                    |              | ÷                            |                                      |
|                                             | and a second second sec |              | -                            |                                      |
|                                             | and a second second sec |              | -                            | •                                    |

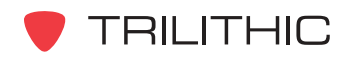

- 6. The text "Are you sure you want to remove Trilithic EAS Network Receiver from your computer?" will appear. Select the **Yes** button to continue or select the **No** button to quit the un-install of the software.
- 7. The software will begin to un-install. A window will appear showing the progress of the un-install. Once the un-install is complete, the progress window will disappear.
- 8. You software is now sucessfully uninstalled. All program files as well as shortcuts and links to the program that were installed as part of the initial installation should now be removed.

| sure you want | to remove <sup>-</sup> | Trilithic E | AS Net | wor    | 4 P    | ereis  | ver fr | om vo  | ur com   | outer? |
|---------------|------------------------|-------------|--------|--------|--------|--------|--------|--------|----------|--------|
|               |                        |             |        |        | IS IS  | 00011  |        | om ye  | , ar com |        |
|               | Yes                    |             | No     |        |        |        |        |        |          |        |
|               | C                      | Yes         | Yes    | Yes No | Yes No | Yes No | Yes No | Yes No | Yes No   | Yes No |

| Trilithic EAS Network Receiver                                         |
|------------------------------------------------------------------------|
| Please wait while Windows configures Trilithic EAS Network<br>Receiver |
| Gathering required information                                         |
| Cancel                                                                 |

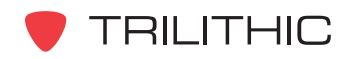

# **System Tab**

The **System** tab is primarily used to control the behavior of the EAS Network Receiver Management Program itself. From the **System** tab is possible to:

- Maintain a database of several configurations that are usually used for several Network Receivers.
- Control the IP address and port that the software uses to connect to the Network Receiver.
- Transfer configuration information to the Network Receiver.
- Import and export configuration files to and from the Management Program.
- Upgrade the system firmware.

| 👕 Trilithic EAS Network Receiver Management Program - Washington County Hub (EAS Zone 1) 📃 |  |
|--------------------------------------------------------------------------------------------|--|
| System Configuration Audio Inputs Encoder/Decoders Logs Utilities                          |  |
|                                                                                            |  |
| Selected Network Receiver System                                                           |  |
| Washington County Hub (EAS Zone 1)                                                         |  |
| 😋 Select System 😤 Add System 😹 Delete System 🕅 Modify System                               |  |
|                                                                                            |  |
| Software to Network Receiver Communications Settings                                       |  |
| IP Address 10.1.65.78 Port Number 59910 🗲                                                  |  |
|                                                                                            |  |
| Program Retrieve Opload RESET Configuration                                                |  |
| EXPORT IMPORT Grade<br>Configuration Firmware                                              |  |
| Software Version 0.92                                                                      |  |

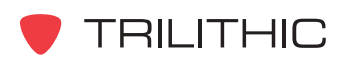

#### Managing Multiple Network Receiver Systems

Multiple configurations are supported to allow several EAS Network Receivers to be managed from a single PC running the EAS Network Receiver Management Program. Use of this feature keeps the configuration information and logs separated from other Network Receivers managed from the same PC. If only one Network Receiver is being maintained, this feature can be ignored. This feature is also useful for four channel systems that include two Network Receivers.

#### Adding a New Network Receiver System

Perform the following steps to add a new Network Receiver system:

1. On the **System** tab of the software, select the **Add System** button.

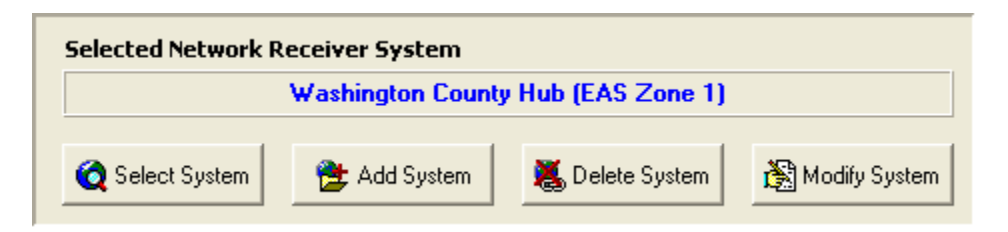

2. The "Add a Network Receiver System" window will appear, enter a descriptive title in the **System Name** field, and then select the **ACCEPT** button.

| Add a Network F                             | Receiver System |
|---------------------------------------------|-----------------|
| System Name<br>Washington County Hub (EAS Z | (one 2)         |
| ACCEPT                                      | CANCEL          |

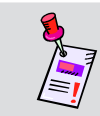

**Note:** Do not use the special characters "\", "/", ".", "?", "\*", ":", and ";" when creating a new system name, they are prohibited.

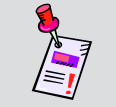

**Note:** When a new Network Receiver system is created, the contents of the previously accessed Network Receiver system are copied into it.

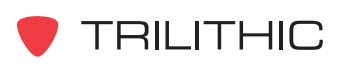

#### Selecting an Existing Network Receiver System

To select a previously added Network Receiver system, on the **System** tab of the software, select the **Select System** button, highlight the desired system name, and then select the **ACCEPT** button.

| Selec                    | t a Network                            | Receiver Syster        |
|--------------------------|----------------------------------------|------------------------|
| asNetRx_                 | Default_Config                         | 1)                     |
| Washingtor<br>Washingtor | n County Hub (EAS<br>n County Hub (EAS | 3 Zone 1)<br>3 Zone 2) |
|                          |                                        |                        |

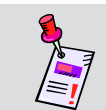

**Note:** Always verify the correct system has been selected before making changes to the configuration parameters.

#### Deleting an Existing Network Receiver System

To delete a Network Receiver system that is no longer needed, on the **System** tab of the software, select the **Delete System** button, highlight the desired system name, and then select the **ACCEPT** button.

| EAS Netw | rork Receiver Message                                                                                                    |
|----------|----------------------------------------------------------------------------------------------------|
| EK X     | Delete a Network Receiver System<br>asNetRx Default Config<br>nox County Hub (EAS Zone 1)<br>Vashington County Hub (EAS Zone 1)<br>Washington County Hub (EAS Zone 2) |
|          | ACCEPT                                                                                                    |

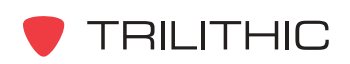

#### Modifying the Name of an Existing Network Receiver System

To modify the name of the selected Network Receiver system, on the **System** tab of the software, select the **Modify System** button, enter the new Network Receiver system name, and then select the **ACCEPT** button.

| S Network Receiver Message         |  |  |
|------------------------------------|--|--|
| Modify Network Receiver System     |  |  |
|                                    |  |  |
| Sustem Name                        |  |  |
| Washington County Hub (EAS Zone 1) |  |  |
|                                    |  |  |
|                                    |  |  |
| ACCEPT CANCEL                      |  |  |
|                                    |  |  |

#### Configuring Your Network Receiver Communication Settings

To configure the EAS Network Receiver Management Program to communicate with an EAS Network Receiver, on the **System** tab of the software, enter the configured communication parameters of the desired Network Receiver in the **IP Address** and **Port Number** fields.

| Software to Network Receiver Communications Settings |               |             |       |    |
|------------------------------------------------------|---------------|-------------|-------|----|
| IP Address                                           | 192.168.10.10 | Port Number | 59910 | \$ |
|                                                      |               |             |       |    |

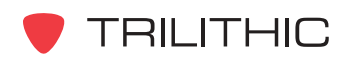

#### Programming a Configuration to Your Network Receiver

Before changes to the Network Receiver configuration can take affect, the configuration must be sent to the Network Receiver.

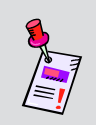

**Note:** Before sending the selected configuration parameters to the Network Receiver, you must configure your Network Receiver communication settings for the desired Network Receiver.

To send a configuration to the desired Network Receiver, on the **System** tab, select the **Program Configuration** button. A status window should appear and disappear without reporting any errors.

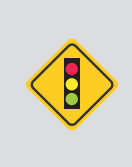

**CAUTION:** Changes to any parameters located on the **Configuration** tab do not take affect until you select the **RESET Hardware** button from the EAS Network Receiver Management Program or cycle the power to your instrument.

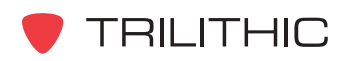

#### Retrieving a Configuration from Your Network Receiver

You can load a Network Receiver's configuration parameters into the EAS Network Receiver Management Program:

- If more than one PC is used to manage the Network Receivers, this operation can be performed before changes are made so that the PC configurations reflect the most recent changes.
- During troubleshooting, load the configuration to verify that the software reflects the last programmed configuration.
- If installing the EAS Network Receiver Management Program on an new PC, configurations can be updated from the Network Receivers themselves.

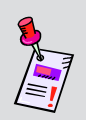

**Note:** Before retrieving the selected configuration parameters from the Network Receiver, you must configure your Network Receiver communication settings for the desired Network Receiver.

To load a Network Receiver's configuration parameters into the EAS Network Receiver Management Program, on the **System** tab, select the **Retrieve Configuration** button. A status window should appear and disappear without reporting any errors.

#### Uploading Your PC Time to Your Network Receiver

The Network Receiver contains an internal clock that is used in the processing of logs. Verify that your time zone and time are set correctly on the PC, and then send your PC's time to your Network Receiver by selecting the **Upload PC Time** button.

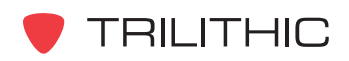

#### Resetting/Rebooting Your Network Receiver

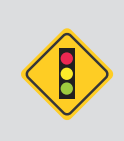

**CAUTION:** Changes to any parameters located on the **Configuration** Tab do not take affect until you select the **RESET Hardware** Button from the EAS Network Receiver Management Program or cycle the power to your instrument.

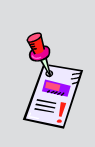

Note: When changing the IP Address or Configuration Port field on the Configuration tab, the IP Address and Port Number fields on the System tab should remain set to the old IP address and port number until the RESET Hardware button has been selected.

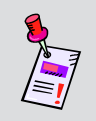

**Note:** Before resetting/rebooting the Network Receiver, you must configure your Network Receiver communication settings for the desired Network Receiver.

To reset the Network Receiver, on the **System** tab, select the **RESET Hardware** button. A status window should appear and disappear without reporting any errors. The Network Receiver may take as long as sixty seconds to complete a reset cycle.

If the value of the **IP Address** and/or **Configuration Port** field was changed on the **Configuration** tab, update the **IP Address** and/or **Port Number** fields on the **System** tab immediately after the successful reset.

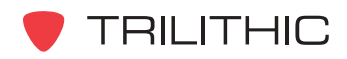

#### Importing and Exporting Your Network Receiver Configuration Settings

To export the configuration settings of your Network Receiver system, on the **System** tab of the software, select the **EXPORT Configuration** button, enter the desired name of the configuration, and then select the **Save** button.

To import a configuration setting file that was previously exported, on the **System** tab of the software, select the **IMPORT Configuration** button, select the desired configuration file, and then select the **Open** button.

#### Upgrading Your Network Receiver Firmware

Perform the following steps to upgrade the firmware of your Network Receiver system:

- 1. On the **System** tab of the software, select the **Upgrade Firmware** button. The "EAS Network Receiver Upgrade Utility" screen appears as shown in the graphic to the right.
- 2. Select the **CONTINUE** button to program the new firmware into your Network Receiver or select the **CANCEL** button at any time to exit without modifying your Network Receiver firmware.

| AS Network Receiver Upgrade Utility                                                                                                    |  |
|----------------------------------------------------------------------------------------------------|--|
| EAS Network Receiver Firmware Upgrade                                                                                                    |  |
| EAS Network Receiver Firmware Upgrade Version 0.92                                                                                                    |  |
| This process will program version 0.92 firmware into the EAS Network Receiver.                                                                                                    |  |
| Do not stop the upgrade process or turn off the the EAS Network Receiver until<br>the upgrade is complete. This can cause the firmware to be corrupted and may<br>require that the unit be sent into the factory to be restored. |  |
| The upgrade process may damage configuration and logs.<br>Make sure to retreive the configuration and logs before applying this upgrade.                                                                                         |  |
| ~                                                                                                    |  |
| Press the Continue button to start the EAS Network Receiver Firmware Upgrade,<br>or press the Cancel button to Abort the firmware upgrade process                                                                                |  |
|                                                                                                    |  |

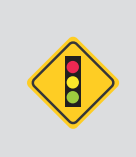

**CAUTION:** Do not stop the upgrade process or turn off the EAS Network Receiver until the upgrade is complete. This can cause the firmware to be corrupted and may require that the unit be sent into the factory to be restored.

**CAUTION:** The upgrade process may damage configuration and logs. Make sure to retrieve the configuration and logs before applying this upgrade.

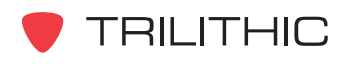

- 3. On the next screen, enter the IP address of the Network Receiver that you wish to upgrade, and then select the **CONTINUE** button.
- 4. The upgrade utility will verify what version of firmware is installed in your Network Receiver and notify you whether your device needs a firmware upgrade. Select the **CONTINUE** button to upgrade only the files that are not current, otherwise, select the **Program All Files** button to program all Network Receiver files.
- 5. Once you have started the firmware upgrade, the upgrade utility will show the status of the upgrade. Once the upgrade is complete, select the **OKAY** button.
- 6. It is recommended that you power-cycle the EAS Network Receiver, making sure to leave the power off for 5 seconds before powering it back on. If you are not on-site, the unit needs to be reset from the **System** tab by selecting the **RESET Hardware** button. For more information, see the <u>System Tab</u>, <u>Resetting/Rebooting Your</u> <u>Network Receiver</u> Section of this chapter.
- After the Network Receiver has booted up, verify that the configuration is correct, and then from the System tab select the Program Configuration button to upload the configuration to the Network Receiver.
- 8. If SNTP is not enabled, from the **System** tab select the **Upload PC Time** button to set the correct system time.

| EAS Network Receiver Upgrade Utility                                                                                                    |  |  |  |
|----------------------------------------------------------------------------------------------------|--|--|--|
| EAS Network Receiver Firmware Upgrade                                                                                                    |  |  |  |
| Enter the IP Address of the EAS Network Receiver                                                                                            |  |  |  |
| IP Address 10.1.65.78                                                                                                    |  |  |  |
| Press the Continue button to upgrade the EAS Network Receiver firmware,<br>or press the Cancel button to Abort the firmware upgrade process |  |  |  |
|                                                                                                    |  |  |  |

| EAS Network Receiver Upgrade Utility                                                                                                    |   |
|----------------------------------------------------------------------------------------------------|---|
| EAS Network Receiver Firmware Upgrade                                                                                                    |   |
| All EAS Network Receiver files are up to date<br>There are no files that need to be upgraded                                                                                                    | < |
| Press the Continue button to upgrade only the files that are not current.<br>Press the Program All Files button to program all Network Receiver files<br>or Press the Cancel button to Abort the Firmware Upgrade process<br>CANCEL |   |

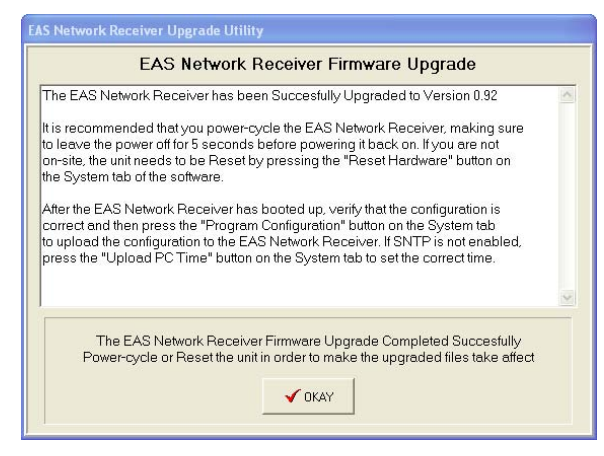

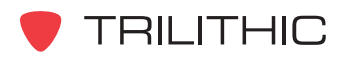

## **Configuration Tab**

The **Configuration** tab is used to setup the EAS Network Receiver's time and network configuration.

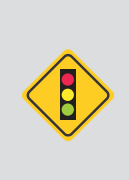

**CAUTION:** Changes to any parameters located on the **Configuration** Tab do not take affect until you select the **RESET Hardware** Button from the EAS Network Receiver Management Program or cycle the power to your instrument. For more information, see the <u>System Tab</u>, <u>Resetting/Rebooting Your Network Receiver</u> Section of this chapter.

| 😼 Trilithic EAS Network Receiver M                 | anagement Program -                                                                  | Washington County Hul                                     | b (EAS Zone 1)                  |  |
|----------------------------------------------------|--------------------------------------------------------------------------------------|-----------------------------------------------------------|---------------------------------|--|
| System Configuration Audio Inputs                  | Encoder/Decoders Lo                                                                  | gs Utilities                                              |                                 |  |
| Time<br>East<br>Pr<br>Seco                         | e Zone<br>ern, Std/Day<br>imary SNTP Server<br>ndary SNTP Server<br>Sync Interval 24 | Enable SNTP                                               |                                 |  |
| IP Address<br>Subnet Mask                          | 10.1.65.78                                                                           | Configuration Port 59910<br>Enable Web Server             | •                               |  |
| Default Gateway                                    | 10.1.1.1                                                                             |                                                           |                                 |  |
| Host Name                                          | NetRx                                                                                |                                                           |                                 |  |
| Warning: changing any se<br>The Network Receiver t | tting on this page requi<br>hen needs to be reboot                                   | res the configuration to be<br>ed in order for the change | e programmed.<br>s take affect. |  |

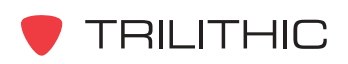

#### **Time Settings**

Perform the following steps to setup the time settings for your Network Receiver:

- 1. Select the down arrow next to the **Time Zone** drop-down box, and then highlight your time zone from the list provided.
- 2. If you are using Simple Network Time Protocol (SNTP) to automatically adjust the Network Receiver's clock, select the **Enable SNTP** checkbox to enable this feature and then:
  - Enter the IP address of the SNTP server in the **Primary SNTP Server** field.
  - Enter the IP address of the backup SNTP server (if applicable) in the **Secondary SNTP Server** field.
  - Use the up or down arrow button to choose from a sync time between 4 and 168 hours in the **Sync Interval** field.

| Time Zone<br>Eastern, Std/Day ▼ | ▼ Enable SNTP |
|---------------------------------|---------------|
| Primary SNTP Server             |               |
| Secondary SNTP Server           |               |
| Sync Interval 24                | hours         |

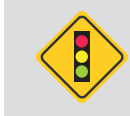

**CAUTION:** Enabling SNTP and configuring invalid SNTP Servers can have an adverse affect on the Network Receiver time.

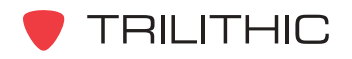

#### **Network Settings**

The EAS Network Receiver requires a static IP address assigned by your Network Administrator. At a minimum, a valid IP address and subnet mask are required. If the EAS Network Receiver, EAS Encoder/Decoder, or EAS Network Receiver Management Program are not on the subnet, a valid gateway address (within the subnet) is required. Verify all settings with your Network Administrator.

| IP Address      | 10.1.65.78  | Configuration Port 59910 |
|-----------------|-------------|--------------------------|
| Subnet Mask     | 255.255.0.0 | Enable Web Server 🔽      |
| Default Gateway | 10.1.1.1    |                          |
| Host Name       | NetRx       |                          |
|                 |             |                          |

**IP Address** - Enter the value of the static IP address for the Network Receiver.

**Subnet Mask** - Enter the value of the subnet mask address for the Network Receiver's subnet.

Default Gateway - Enter the value of the gateway address for the subnet, or leave blank.

**Host Name** - Enter the name of the Network Receiver to be registered with the DNS server(s), or leave blank.

**Configuration Port** - Enter the value of the TCP/IP port that will be used for both the EAS Network Receiver Management Program and the EAS Encoder/Decoder to transfer data.

**Enable Web Server** - Select the checkbox to enable the Web access feature of the EAS Network Receiver. This feature allows you to remotely access most configuration parameters from a Web browser, locally or through the Internet.

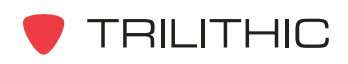

# **Audio Inputs Tab**

The **Audio Inputs** tab is used to choose radio stations or configure a baseband audio input to be used for EAS monitoring. EAS sources are specified in State and Local EAS plans, not chosen by the user. In addition to configuring EAS sources, the front panel speaker can be configured in order to verify reception.

| Trilithic EAS Network Receiver Management Program - Washing<br>System Configuration Audio Inputs Encoder/Decoders Logs Utilitie                                                                                                    | ton County Hub (EAS Zone 1) 🔲 🗖 🗙<br>es            |
|----------------------------------------------------------------------------------------------------|----------------------------------------------------|
| Audio Input Channel Settings         Select an Audio Input to Configure Channel 1         Input Type         External Audio         Radio Receiver Band         AM         FM         Local - High Signal Strength         NOAA Radio Station         162.400 MHz | Speaker Volume<br>max<br><br><br><br><br><br><br>- |
| Generation Program Audio Settings                                                                                                    |                                                    |

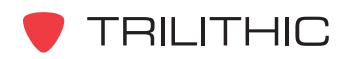

#### Audio Input Channel Settings

Perform the following steps to setup the audio input channel settings for your Network Receiver:

- Select the down arrow next to the Select an Audio Input to Configure drop-down box, and then highlight the desired channel (Channel 1 or Channel 2).
- 2. Select the **External Audio** radio button if the selected channel is either not used, or is connected to an audio source, otherwise select the **Radio Receiver** radio button.

| Audio Input Channel Settings |  |  |
|------------------------------|--|--|
| Configure Channel 1 💌        |  |  |
|                              |  |  |
| C Radio Receiver             |  |  |
|                              |  |  |
|                              |  |  |
|                              |  |  |
|                              |  |  |
|                              |  |  |
|                              |  |  |
|                              |  |  |
|                              |  |  |
|                              |  |  |
|                              |  |  |

- 3. If the selected channel is an antenna input and you have selected the Radio Receiver radio button perform the following steps:
  - Select the AM, FM, or NOAA radio button, where NOAA is the National Weather Radio band.
  - If the station is a nearby, high-power radio station, select the Local - High Signal Strength checkbox.
  - Select the correct radio frequency for your selected radio band at the bottom of the **Audio Input Channel Settings** area.

| Audio Input Channel Settings                   |
|------------------------------------------------|
|                                                |
| Select an Audio Input to Configure Channel 1 💌 |
|                                                |
| Input Type                                     |
| C External Audio 📀 Radio Receiver              |
|                                                |
| Radio Receiver Band                            |
|                                                |
|                                                |
|                                                |
| Local - High Signal Strength                   |
| , , , , , , , , , , , , , , , , , , , ,        |
| AM Radio Station                               |
|                                                |
| 520 🚖                                          |
|                                                |
|                                                |
|                                                |

4. Select the **Program Audio Settings** button to set the configuration for the selected channel and repeat for each audio input channel that needs configured.

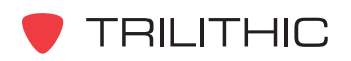

#### Speaker Settings

Perform the following steps to verify the audio input channel settings for your Network Receiver:

- Select the down arrow next to the Speaker Source drop-down box and then highlight the desired channel (Channel 1 or Channel 2).
- 2. Adjust the front panel speaker volume by adjusting the slider up or down.
- 3. Verify the audio settings by selecting the **Change Speaker Source & Volume** button. The front panel speaker should contain clear audio from the selected channel. Some EAS specific audio sources may not contain audio until an EAS message is activated.
- Repeat this procedure for each audio input channel that has been configured. After verifying the audio input channel settings for you Network Receiver, set the **Speaker Source** drop-down box to **Internal** to mute the front panel speaker.

| Speaker Volume                    |   |  |  |
|-----------------------------------|---|--|--|
| max -                             |   |  |  |
| -                                 | - |  |  |
| -                                 | - |  |  |
| -                                 | - |  |  |
| -                                 | - |  |  |
| -                                 | - |  |  |
| -                                 | - |  |  |
| -                                 | - |  |  |
| min _                             | - |  |  |
| Speaker Source                    |   |  |  |
| Internal 🔹                        |   |  |  |
| ,                                 |   |  |  |
| Change Speaker<br>Source & Volume |   |  |  |
|                                   |   |  |  |

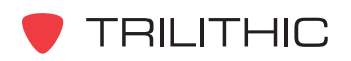

## **Encoder/Decoders Tab**

The Encoder/Decoders tab is used to configure where EAS messages are delivered. The Network Receiver forwards received EAS messages to a group of EAS Encoder/Decoders that are included in the contact list. Up to eight EAS Encoder/Decoders can be activated (added to the contact list) from a single EAS Network Receiver. This tab is provided to configure the encoder/decoders that must be contacted with EAS alert messages.

| 😻 Trilithic EAS Network Recei | ver Management Program   | Washington County Hub | (EAS Zone 1) |  |
|-------------------------------|--------------------------|-----------------------|--------------|--|
| System Configuration Audio In | nputs Encoder/Decoders L | ogs Utilities         |              |  |
|                               |                          |                       |              |  |
|                               | EASyPLUS and EASyIP E    | ncoder/Decoders       |              |  |
|                               | IP Address               | UDP Port              |              |  |
|                               |                          |                       |              |  |
|                               | Add 🕅 Modi               | fy X Delete           |              |  |
|                               |                          | LUDD David            |              |  |
|                               | IP Address               | ODP POR               |              |  |
|                               |                          |                       |              |  |
|                               |                          |                       |              |  |
|                               |                          |                       |              |  |
|                               |                          |                       |              |  |
|                               |                          |                       |              |  |
|                               |                          |                       |              |  |
|                               | μ                        |                       |              |  |
|                               |                          |                       |              |  |

ta E c s

**CAUTION:** Configuration changes to the EAS Network Receiver do not take affect until you select the **Program Configuration** button from the EAS Network Receiver Management Program. This will send the currently displayed configuration parameters to the instrument and should be the last configuration operation that is performed. For more information, see <u>System Tab</u>, <u>Programming Your Network Receiver</u> <u>Configuration</u> in this chapter.

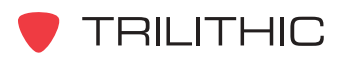

#### Adding a New Encoder/Decoder to the Contact List

Perform the following steps to add a new encoder/decoder to the contact list:

- 1. On the **Encoder/Decoders** tab of the software, enter the IP address of the encoder/ decoder that you wish to add in the **IP Address** field.
- Use the up or down arrow button to choose a UDP port number of the selected encoder/decoder uses to receive Network Receiver alerts in the UDP Port field. For more information on how to set the UDP port number of an encoder/decoder, see Chapter 5: Required Encoder/Decoder Setup.
- 3. Select the **Add** button to add the selected encoder/decoder to the list. The IP address and UDP port of the new encoder/decoder will appear in the first available slot in the contact list.

| EASyPLUS and EASyIP         | PLUS and EASyIP Encoder/Decoders EASyPLUS and EASyIP Encoder/Deco |                             | yIP Encoder/Decode |
|-----------------------------|-------------------------------------------------------------------|-----------------------------|--------------------|
| IP Address<br>192.168.10.12 | UDP Port<br>59912 🗲                                               | IP Address<br>192.168.10.12 | UDP Port           |
| Add 🕅 🏠 Moo                 | lify X Delete                                                     | Add                         | Modify X Delete    |
| IP Address                  | UDP Port                                                          | IP Address                  | UDP Port           |
|                             |                                                                   | 192.168.10.12               | 59912              |
|                             |                                                                   |                             |                    |
|                             |                                                                   |                             |                    |
|                             |                                                                   |                             |                    |
|                             |                                                                   |                             |                    |
|                             |                                                                   |                             |                    |
|                             |                                                                   |                             |                    |
| J                           |                                                                   |                             |                    |

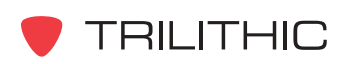

#### Modify an Existing Encoder/Decoder in the Contact List

To modify the IP address and UDP port number of an existing encoder/decoder, perform the following steps:

- 1. On the **Encoder/Decoders** tab of the software, select the desired encoder/decoder from the contact list. The selected encoder/decoder's IP address and UDP port number will automatically appear in the **IP Address** and **UDP Port** fields.
- 2. Enter the new IP address or UDP port number in the **IP Address** and **UDP Port** fields, and then select the **Modify** button. The changes will be reflected in the contact list below.

| EASyPLUS and EASy           | IP Encoder/Decoders                  | EASyPLUS and EAS            | SyIP Encoder/Decoders |
|-----------------------------|--------------------------------------|-----------------------------|-----------------------|
| IP Address<br>192.168.10.13 | UDP Port<br>59912<br>Modify X Delete | IP Address<br>192.168.10.13 | UDP Port<br>59912 🔹   |
| IP Address                  | UDP Port                             | IP Address                  | UDP Port              |
| 192.168.10.12               | 59912                                | 192.168.10.13               | 59912                 |

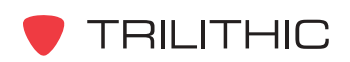

#### Deleting an Existing Encoder/Decoder from the Contact List

To delete an existing encoder/decoder from the contact list, on the **Encoder/Decoders** tab of the software, select the desired encoder/decoder from the contact list, and then select the **Delete** button. The changes will be reflected in the contact list below.

| EASyPLUS and EA             | SyIP Encoder/Decoders |
|-----------------------------|-----------------------|
| IP Address<br>192.168.10.15 | UDP Port<br>59912 🔹   |
| IP Address                  | UDP Port              |
| 192.168.10.13               | 59912                 |
| 192.168.10.15               | 59912                 |
| 192.168.10.27               | 59912                 |
|                             |                       |
|                             |                       |
|                             |                       |
|                             |                       |
|                             |                       |

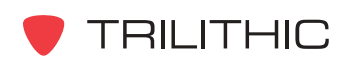

## Logs Tab

Log maintenance is not required on the Network Receiver, however it contains a diagnostic log that may be used in troubleshooting the EAS system. These logs are not typically used in FCC required files, as the encoder/decoders will maintain a log of messages received from Network Receivers.

**CAUTION:** Logging stops when the log memory is full, therefore it is recommended that the logs be erased every three to six months.

| 😼 Trilitl | ic EAS Network Receiver Management Program - Washington County Hub (                                         | EAS 7 | Zone 1) 🔳 🗖 🔀        |
|-----------|----------------------------------------------------------------------------------------------------|-------|----------------------|
| System    | Configuration Audio Inputs Encoder/Decoders Logs Utilities                                                   |       |                      |
| EAS N     | letwork Receiver Log                                                                                         |       |                      |
| ****      | ****                                                                                                    | ^     | 🔽 Word Wrap          |
| 12/5/2    | 107 10:08:19 AM Download EAS Network Receiver Log, 28 Records                                                |       |                      |
| Mon No    | v 19 05:44:11 2007: Administration by LOCALHOST from 127:0:0:1. System Boot.                                 |       | PRINT                |
| Mon No    | v 19 05:44:49 2007: Administration by LOCALHOST from 127:0:0:1. System Boot.                                 |       |                      |
| Mon No    | v 19 17:46:03 2007: Administration by LOCALHOST from 127:0:0:1. System Boot.                                 | Ξ     |                      |
| Mon No    | v 19 18:05:13 2007: Administration by LOCALHOST from 127:0:0:1. System Boot.                                 |       | 🚮 Clear Log          |
| Mon No    | v 19 13:11:03 2007: Administration by LOCALHOST from 127:0:0:1. System Boot.                                 |       |                      |
| Mon No    | v 19 18:15:33 2007: Administration by LOCALHOST from 127:0:0:1. System Boot.                                 | _     |                      |
| Tue No    | v 20 13:56:20 2007: channel 2. Header.<br>AS-RMT-018000+0015-3241911- WIBM/PC-                               |       |                      |
| Tue No    | v 20 13:56:29 2007: Attention Tone. Header(Tue Nov 20 13:56:20 2007, channel 2)                              |       |                      |
| Tue No    | v 20 13:56:29 2007: Audio marker. Header(Tue Nov 20 13:56:20 2007, channel 2)                                |       |                      |
| Tue No    | v 20 13:56:53 2007: EOM. Header(Tue Nov 20 13:56:20 2007, channel 2)                                         |       | Download Onboard Log |
| Tue No    | v 20 13:56:20 2007: Header Delivery Error to 10:1:65:99. Header(Tue Nov 20 13:56:20 2007,<br>  2)<br>******* |       | Erase                |
| Tue No    | v 20 15:56:07 2007: Administration by LOCALHOST from 127:0:0:1. System Boot.                                 | ~     |                      |
| 3         | 3                                                                                                    |       |                      |
|           |                                                                                                    |       |                      |

Word Wrap - Enable or disable the word-wrap function of the log display window.

**PRINT** - Print the currently displayed log to the Windows default printer.

**SAVE** - Save the currently displayed log to a text file.

Clear Log - Clear the information that is currently displayed in the log display window.

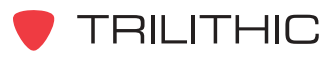

**Download Onboard Log** - Connect to the selected Network Receiver and retrieve its log. Once downloaded, the log information will be displayed in the log display window.

**Erase Onboard Log** - Connect to the selected Network Receiver and erase its onboard log. Once erased, the log information that is displayed in the log display window will remain unchanged.

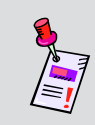

**Note:** Before downloading or erasing the log from the Network Receiver, you must configure your Network Receiver communication settings for the desired Network Receiver.

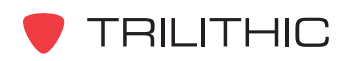

# **Utilities Tab**

The **Utilities** tab is used to send an EAS test message. To send a EAS test message, enter the desired FIPS Code in the **FIPS Code for Test** field and then press the **Send Test Message** button.

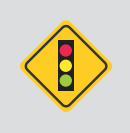

**CAUTION:** Pressing the **Send Test Message** button may cause interruption of legitimate EAS messages as well as interruption of subscriber programs, proceed with caution.

| 🕲 Trilithic EAS Network Receiver Management Program - | Washington County Hub (EAS Zone 1) 🔲 🗖 🔀 |
|-------------------------------------------------------|------------------------------------------|
| System Configuration Audio Inputs Encoder/Decoders C  | ogs Utilities                            |
|                                                       |                                          |
|                                                       |                                          |
|                                                       |                                          |
| Test EAS Me                                           | ssage                                    |
| FIPS Code for                                         | r Test                                   |
|                                                       |                                          |
| <b>*</b> 1 o 17 o                                     | u                                        |
| at Send Test                                          | Message                                  |
| <u> </u>                                              |                                          |
|                                                       |                                          |
|                                                       |                                          |
|                                                       |                                          |
|                                                       |                                          |
|                                                       |                                          |
|                                                       |                                          |
|                                                       |                                          |
|                                                       |                                          |
|                                                       |                                          |

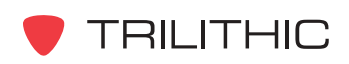

# Web Browser Configuration

## **Overview**

Configuration of the EAS Network Receiver can be performed by using an Internet Web browser as shown in this chapter or through the EAS Network Receiver Management Program. For more information on how to configure your EAS Network Receiver through the EAS Network Receiver Management Program, see **Chapter 6: Network Receiver Management Program**.

To access the Main Page of the Internet Web browser EAS Network Receiver Configuration;

- Enter the address <u>http://XXX.XXX.XXX.XXX/index</u> into the URL address bar of your Internet Web browser. "XXX.XXX.XXX.XXX" denotes the configured IP address of your EAS Network Receiver. The factory default IP address for the EAS Network Receiver is "10.1.65.79".
- Once you have entered the address above, press the **Enter** button on your keyboard, and then the **Main Page** will appear as shown below.

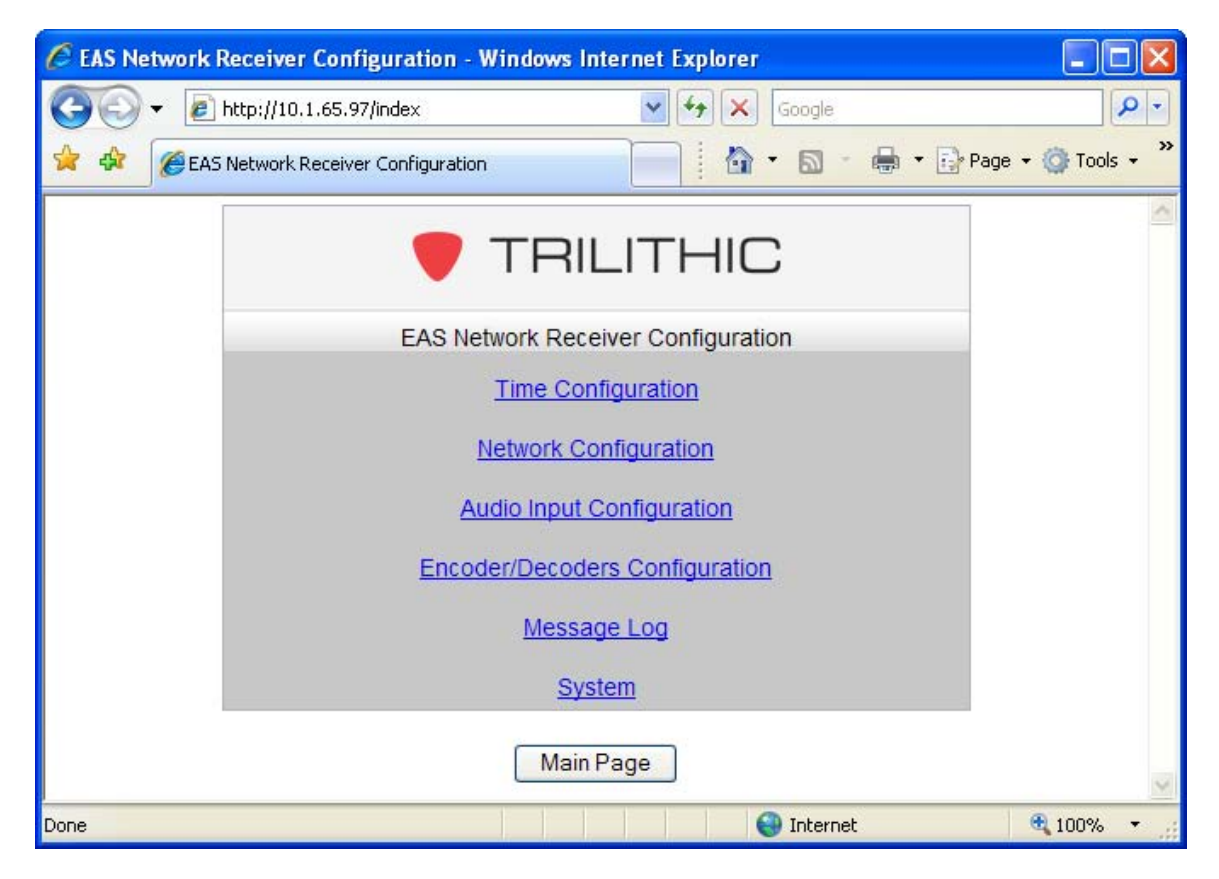

To access individual configuration parameter pages, select the corresponding hyperlink from the **Main Page**. You can return to the main page from any configuration parameter page by selecting the **Main Page** button.

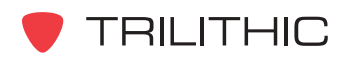

# **Time Configuration**

The **Time Configuration Page** is used to configure the same settings that are described in **Chapter 6: Network Receiver Management Program**, <u>Configuration Tab</u>, <u>*Time Settings*</u>.

| Time Config          | juration   |
|----------------------|------------|
| Time Zone Eastern    | Std/Day 🖌  |
| Enable SN            | TP 🗹       |
| Primary SNTP Server  | 0.0.0.0    |
| Secondary SNTP Serve | er 0.0.0.0 |
| Sync Interval        | 24 Hours   |

Once you have completed the changes to your time settings, press the **Program Time Configuration** button to program your EAS Network Receiver with the new settings.

To program the internal clock of the Network Receiver, select the **Set Clock** button. The following page will appear. To set the proper system time, select the down arrow next to the appropriate drop-down box. When you have finished making changes, select the **Set Clock** button to program the internal clock of the Network Receiver.

| Set Clock                                                                                    |  |
|----------------------------------------------------------------------------------------------|--|
| Month Day Year<br>November V 15 V 2007 V<br>Hour Minute Second<br>16 V 10 V 1 V<br>Set Clock |  |

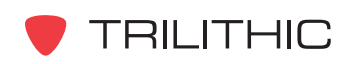

# **Network Configuration**

The **Network Configuration Page** is used to configure the same settings that are described in **Chapter 6: Network Receiver Management Program**, <u>Configuration Tab</u>, <u>Network Settings</u>.

|                    | Network Configuration |
|--------------------|-----------------------|
| IP Address         | 10.1.65.78            |
| Subnet Mask        | 255.255.0.0           |
| Default Gateway    | 10.1.1.1              |
| Configuration Port | 59910                 |
| Host Name          | NetRx                 |

Once you have completed your changes to the network configuration settings, press the **Program Network Configuration** button to program your EAS Network Receiver with the new settings.

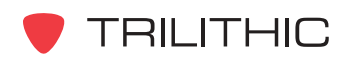

# **Audio Input Configuration**

The **Audio Input Configuration Page** is used to configure the audio input channel settings for your Network Receiver.

To change the type of audio input for **Channel 1** and/or **Channel 2**, select **External Audio**, **AM Radio**, **FM Radio**, or **NOAA Radio** button.

| <b>TRILITHIC</b>                                                                                                    |
|----------------------------------------------------------------------------------------------------|
| Audio Input Configuration                                                                                               |
| Channel 1                                                                                                    |
| Audio input is External Audio.                                                                                          |
| Change to: AM Radio FM Radio NOAA Radio                                                                                 |
| Channel 2                                                                                                    |
| Audio input is FM radio.<br>Local -High Signal Strength- is enabled.<br>Frequency is 87.0 MHz<br>Edit FM Radio Settings |
| Change to: External Audio AM Radio NOAA Radio                                                                           |
| Main Page                                                                                                    |

**Note:** The button that corresponds to the current audio input setting will not be displayed.

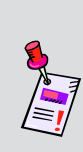

**Note:** To edit the current audio input settings, select the **Edit** *<input type>* **Settings** button. The corresponding settings page will be displayed, you can then configure your settings as described in **Chapter 6: Network Receiver Management Program**, <u>Audio Inputs Tab</u>, <u>Audio Input Channel Settings</u>.

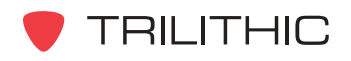

If the selected channel is **External Audio** and you have selected the **AM Radio**, **FM Radio**, or **NOAA Radio** button or you have selected the **Edit** *<input type>* Settings button, the corresponding settings page will be displayed as shown below. These pages are used to configure the same settings that are described in **Chapter 6: Network Receiver Management Program**, <u>Audio Inputs Tab</u>, <u>Audio Input Channel Settings</u>. Once you have finished making configuration changes, select the **OK** button to save your changes and return to the **Audio Input Configuration** page or select the **Cancel** button to discard your changes and return to the **Audio Input Configuration** page.

|                                   | <b>TRILITHIC</b>                  | <b>TRILITHIC</b>                    |
|-----------------------------------|-----------------------------------|-------------------------------------|
| Edit Channel 1 AM Radio Settings. | Edit Channel 1 FM Radio Settings. | Edit Channel 1 NOAA Radio Settings. |
| Local - High Signal Strength      | Local - High Signal Strength      | Local - High Signal Strength        |
| AM Station: 520 KHz               | FM Station: 87.0 MHz              | NOAA Station: 162.400 V MHz         |
| OK                                | OK                                | OK                                  |
| Cancel                            | Cancel                            | Cancel                              |
|                                   |                                   |                                     |
| Main Page                         | Main Page                         | Main Page                           |

If the selected channel is **AM Radio**, **FM Radio**, or **NOAA Radio** and you have selected the **External Audio** button, the corresponding settings page will be displayed as shown below. To switch the audio channel to **External Audio**, select the **OK** button to save your changes and return to the **Audio Input Configuration** page or select the **Cancel** button to discard your changes and return to the **Audio Input Configuration** page.

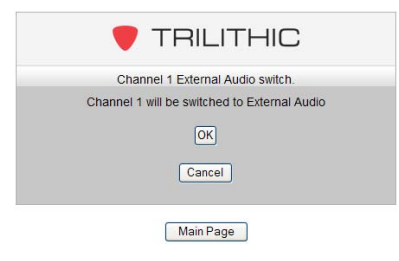

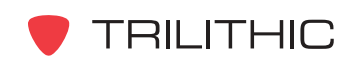

# **Encoder/Decoders Configuration**

The **Encoder/Decoders Configuration Page** is used to configure the encoder/decoder settings for your Network Receiver.

To add a new encoder/decoder to the contact list, enter the IP Address and UDP Port of the selected encoder/decoder in the corresponding field. To delete an existing encoder/decoder from the contact list, delete the IP Address and UDP Port of the desired encoder/decoder.

| Encoder/Decod | ers Configuration<br>e unwanted rows blank: |
|---------------|---------------------------------------------|
| IP Address    | UDP Port                                    |
| 10.1.65.122   | 59912                                       |
|               |                                             |
|               |                                             |
|               |                                             |
|               |                                             |
|               |                                             |
|               |                                             |
|               |                                             |
|               |                                             |
| Program C     | configuration                               |

Once you have completed your changes to the encoder/decoders configuration settings, press the **Program Network Configuration** button to program your EAS Network Receiver with the new settings.

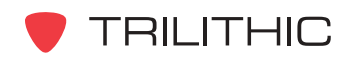

## Message Log

The **Message Log Page** is used to view a diagnostic log that may be used in troubleshooting the EAS system. These logs are not typically used in FCC required files, as the encoder/decoders will maintain a log of messages received from Network Receivers.

| Message Log                                                                                |
|--------------------------------------------------------------------------------------------|
| Main Page Delete Log                                                                       |
|                                                                                            |
| Mon Nov 05 17:17:07 2007: Administration by LOCALHOST from 127:0:0:1. System Boot.         |
| Mon Nov 05 17:18:31 2007: Administration by LOCALHOST from 127:0:0:1. System Boot.         |
| Mon Nov 05 17:21:18 2007: channel 1. Header.<br>2C2C-CIV-RMT-018097+0100-3092220-NETRXTST- |
| Mon Nov 05 17:21:18 2007: channel 2. Header.<br>ZCZC-CIV-RMT-018097+0100-3092220-NETRXTST- |
| Mon Nov 05 17:21:29 2007: Attention Tone. Header (Mon Nov 05 17:21:18 2007, channel 1)     |
| Mon Nov 05 17:21:29 2007: Audio marker. Header(Mon Nov 05 17:21:18 2007, channel 1)        |
| Mon Nov 05 17:21:29 2007: Attention Tone. Header (Mon Nov 05 17:21:18 2007, channel 2)     |
| Mon Nov 05 17:21:29 2007: Audio marker. Header(Mon Nov 05 17:21:18 2007, channel 2)        |
| Mon Nov 05 17:21:55 2007: EOM. Header(Mon Nov 05 17:21:18 2007, channel 1)                 |
| Mon Nov 05 17:21:55 2007: EOM. Header(Mon Nov 05 17:21:18 2007, channel 2)                 |
| Mon Nov 05 17:26:19 2007: Administration by LOCALHOST from 127:0:0:1. System Boot.         |
| Tue Nov 06 15:45:20 2007: Administration by LOCALHOST from 127:0:0:1. System Boot.         |
| Tue Nov 06 16:07:37 2007: Administration by LOCALHOST from 127:0:0:1. System Boot.         |
| Tue Nov 06 16:25:05 2007: Administration by LOCALHOST from 127:0:0:1. System Boot.         |
| Tue Nov 06 16:27:54 2007: Administration by LOCALHOST from 127:0:0:1. System Boot.         |

Select the **Delete Log** button to delete the diagnostic log or select the **Main Page** button to return to the **Main Page**.

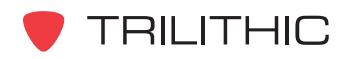

# **System Actions**

The System Actions Page is used to reset the Network Receiver and send EAS test messages.

Select the **Reset** button to restart the Network Receiver.

To send a EAS test message, enter the desired FIPS Code in the **County Code** field and then press the **Test** button.

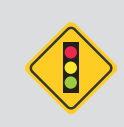

**CAUTION:** Pressing the **Send Test Message** button may cause interruption of legitimate EAS messages as well as interruption of subscriber programs, proceed with caution.

|          | System Actions                                                      |    |
|----------|---------------------------------------------------------------------|----|
|          | Reset                                                               |    |
|          |                                                                     |    |
| Warning: | Pressing "Test" may cause interruption of a legitim<br>EAS message! | at |
|          | County Code 0 Test                                                  |    |

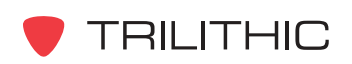

# EAS Network Receiver Deployment

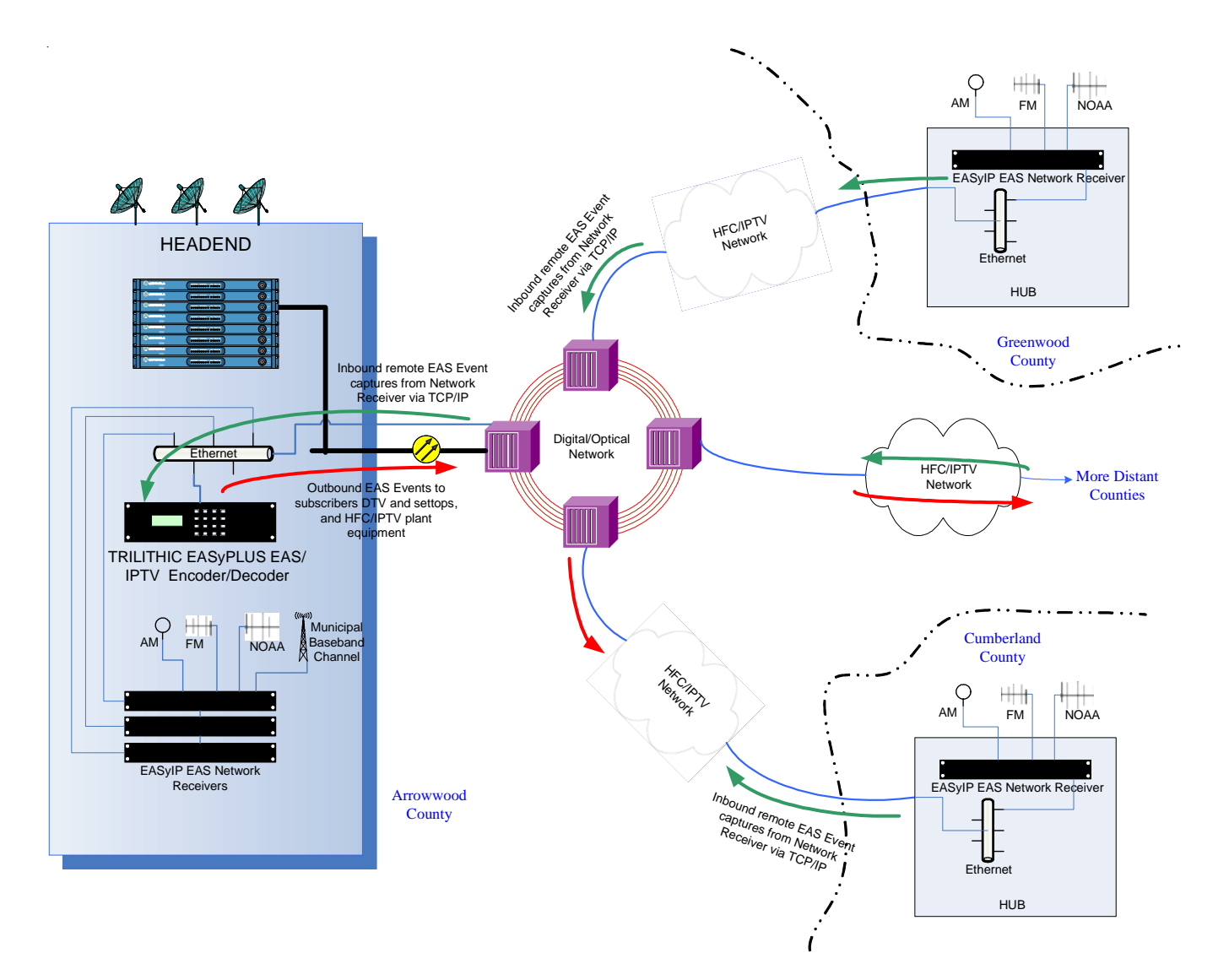

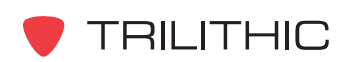

# Specifications

| Mechanical:           |                                                                                                    |
|-----------------------|----------------------------------------------------------------------------------------------------|
| Enclosure Dimensions: | 1U - 19" rack mount                                                                                                    |
| General:              | Accommodates 1 or 2 EAS Network Receiver boards (allowing for 4 EAS monitoring ports                                                                                                    |
| Front Panel:          | Speaker (per board assembly; 2 radio channels per board)<br>Power, Status, Fault, Channel 1 & Channel 2 activity indicators (per<br>board)                                                                                                    |
| Back Panel:           | AC power input<br>1 - RS-232 serial port on DB9 connector (per board)<br>1 - 10/100 Base-T Ethernet port on RJ-45 jack (per board)<br>2 - 600 Ohm balanced baseband audio inputs on 6 pin modular screw<br>terminal plug (per board)<br>2 - 75 Ohm antenna inputs on F connectors for internal radio receivers<br>(per board)                                                          |
| Communications:       | 1 - RS-232C serial port available on a DB9 connector<br>1 - 10/100 Base-T Ethernet port available on a RJ-45 jack<br>Supported network protocols: ARP, RARP, PING, UDP, TCP/IP, FTP,<br>HTTP, SNTP and SNMP will be supported in a later firmware revision;<br>Spring 2008.                                                                                                    |
| Processing & Memory:  | 32 bit RISC processor<br>Audio DSP<br>32 Mb RAM<br>32 Mb FLASH (nonvolatile)<br>RTC (real-time clock) with battery backup<br>Firmware upgrades are accomplished via FTP across the 10/100<br>Base-T Ethernet port.<br>Maintains an onboard nonvolatile log of all system activity (maximum<br>1 Mb), log entries include: receive EAS, EAS decode status, deliver<br>EAS, errors, etc. |
| Indicators:           | Power, status, fault, Channel 1 and Channel 2 activity indicators<br>available on the front panel.<br>Speaker is available on front panel to monitor audio/radio inputs,<br>includes volume control.                                                                                                    |

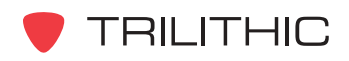

#### Audio:

| General:          | 2 (4) audio inputs are monitored for EAS messages.<br>4 minutes of audio storage is provided for each input to store EAS<br>audio messages |
|-------------------|----------------------------------------------------------------------------------------------------|
|                   | All audio inputs have AGC.                                                                                                    |
|                   | Each audio input is selectable as external baseband audio or radio receiver.                                                               |
|                   | Baseband audio inputs: balanced, 600 Ohm, modular screw terminal plugs.                                                                    |
|                   | Internal radio receivers: 2 (4) internal radio receivers, selectable as AM, FM, or NOAA.                                                   |
|                   | 75 Ohm F type connectors for the antenna inputs.                                                                                           |
|                   | In-line pad to decrease input signal strength.                                                                                             |
| Minimum RF Input: | AM 25 dBµV, FM 8 dBµV, NOAA 25 dBµV                                                                                                    |
| Maximum RF Input: | 60 dBµV                                                                                                    |
| Frequency Range:  | AM 520 - 1720 KHz, FM 87.5 - 108 MHz, NOAA 162.4 - 162.55 MHz                                                                              |

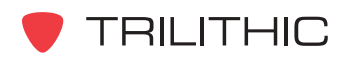

# **Warranty Information**

Trilithic, Inc. warrants that each part of this product will be free from defects in materials and workmanship, under normal use, operating conditions and service for a period of two (2) years from date of delivery. Trilithic, Inc.'s obligation under this Warranty shall be limited, at Trilithic, Inc.'s sole option, to replacing the product, or to replacing or repairing any defective part, F.O.B. Indianapolis, Indiana; provided that the Buyer shall give Trilithic, Inc. written notice.

Batteries are not included or covered by this Warranty.

The remedy set forth herein shall be the only remedy available to the Buyer under this Warranty and in no event shall Trilithic, Inc. be liable for incidental or consequential damages for any alleged breach of this Warranty. This Warranty shall not apply to any part of the product which, without fault of Trilithic, Inc., has been subject to alteration, failure caused by a part not supplied by Trilithic, Inc., accident, fire or other casualty, negligence or misuse, or to any cause whatsoever other than as a result of a defect.

Except for the warranty and exclusions set forth above, and the warranties, if any, available to the Buyer from those who supply Trilithic, Inc., there are no warranties, expressed or implied (including without limitation, any implied warranties of merchantability of fitness), with respect to the condition of the product or its suitability for any use intended for it by the Buyer or by the purchaser from the Buyer.

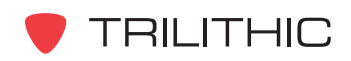

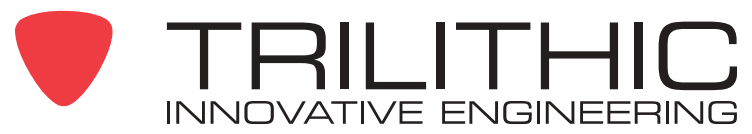

Trilithic, Inc. 9710 Park Davis Drive Indianapolis, IN 46235 (317) 895-3600 (800) 344-2412

P/N 0010210021